Proceder do seguinte modo: em browser Chrome, carregar no cadeado existente no URL: <u>https://snit-mais.dgterritorio.gov.pt/portalsnit/</u>, e aceder a Definições de sites, e na definição de Conteúdo Inseguro colocar **Permitir** (por defeito está Bloquear), o site passa a Inseguro (mas não é!) e já mostra os dados corretamente.

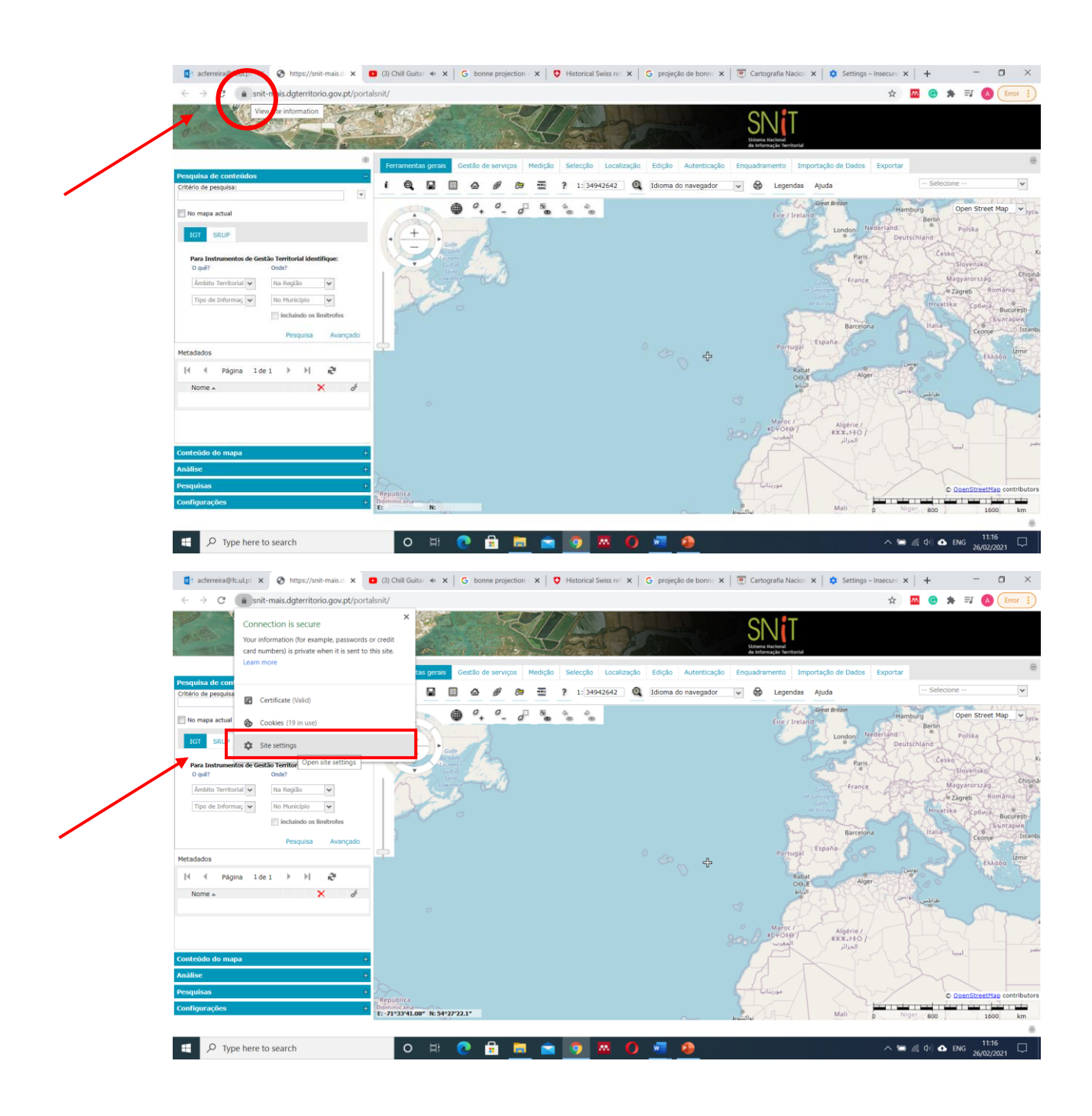

|  | os acferreira@fc.∪ X   🏈 https://snit-mai X   💿 (3) Chill Gu ↔                                                          | Cartografia Nac 🗙 🕴 🏚 Settings – Insec 🗴 🏟 Setti       | ngs x + - O ×     |                             |
|--|----------------------------------------------------------------------------------------------------|--------------------------------------------------------|-------------------|-----------------------------|
|  | 🗧 🤟 🕐 Chrome dhrome://settings/content/siteDetails?site=https%3A%2F%2Fsnit-mais.dgterritorio.gov.pt 🔄 📽 🔅 🖈 🛒 🔕 [invr.] |                                                        |                   |                             |
|  | Settings                                                                                                    | Q Search settings                                      |                   |                             |
|  | 🚊 You and Google                                                                                                    | ← snit-mais.dgterritorio.gov.pt                        |                   | A                           |
|  | 🖹 Auto-fill                                                                                                    | Usage                                                  |                   |                             |
|  | Safety check                                                                                                    | 3 cookies                                              | Clear data        |                             |
|  | Privacy and security     Appearance                                                                                     | Permissions                                            | Reset permissions |                             |
|  | Q. Search engine                                                                                                    | Q Location                                             | Ask (default)     |                             |
|  | Default browser     (1) On start-un                                                                                     | Camera                                                 | Ask (default)     |                             |
|  | Advanced •                                                                                                    | Microphone                                             | Ask (default)     |                             |
|  | Extensions 17                                                                                                    | 0 Motion sensors                                       | Allow (default)   |                             |
|  | About Chrome                                                                                                    | Notifications                                          | Ask (default)     |                             |
|  |                                                                                                    | <> JavaScript                                          | Allow (default)   |                             |
|  |                                                                                                    | Images                                                 | Allow (default)   |                             |
|  |                                                                                                    | Pop-ups and redirects                                  | Block (default) 👻 |                             |
|  |                                                                                                    | Ads<br>Block if site shows intrusive or misleading ads | Block (default) 👻 |                             |
|  |                                                                                                    | Background sync                                        | Allow (default)   | 11:19                       |
|  | Type here to search O                                                                                                   | - R 🐨 🖻 🗖 🖬 💽 🖉 🖉                                      |                   | ^ 🚍 🧖 (↓)) ▲ ENG 26/02/2021 |

mais em baixo nesta mesma página, permitir o acesso (ALLOW)

| 🚺 acferreira@fc.ul 🗙   🎯 https://snit-mai 🗙   💶 (3) Chill Gu 🐽                                                                           | 🗙   🔓 bonne projecti: 🗙   💟 Historical Swiss 🗙   🌀 projeção de bo 🗙 | 👿 Cartografia Na: 🗙 📔 🔅 Settings – Inse: | x 🕸 Settings x + - 🖸 X |  |  |
|----------------------------------------------------------------------------------------------------|---------------------------------------------------------------------|------------------------------------------|------------------------|--|--|
| <ul> <li>C Ocrome   chrome//settings/content/siteDetails?site=https%3A%2F%2Fsnit-mais.dgterritorio.gov.pt</li> <li>R O Enor ]</li> </ul> |                                                                     |                                          |                        |  |  |
| Settings                                                                                                    | Q Search settings                                                   |                                          |                        |  |  |
| You and Google                                                                                                    | (i) Sound                                                           | Automatic (default)                      |                        |  |  |
| Safety check                                                                                                    | Automatic downloads                                                 | Ask (default) 👻                          |                        |  |  |
| Privacy and security                                                                                                    | III MIDI devices                                                    | Ask (default)                            |                        |  |  |
| Appearance           Q         Search engine                                                                                             | Serial ports                                                        | Ask (default)                            |                        |  |  |
| Default browser                                                                                                    | []_ File editing                                                    | Ask (default)                            |                        |  |  |
| U On start-up                                                                                                    | HID devices                                                         | Ask (default)                            |                        |  |  |
| Evidencians 12                                                                                                    | Clipboard                                                           | Ask (default)                            |                        |  |  |
| About Chrome                                                                                                    | Payment namers     Insecure content                                 | Allow v                                  |                        |  |  |
|                                                                                                    | Augmented reality                                                   | Ask (default)                            |                        |  |  |
|                                                                                                    | CO Virtual reality                                                  | Ask (default)                            |                        |  |  |
|                                                                                                    | 2 Your presence                                                     | Ask (default) 👻                          |                        |  |  |
| P Type here to search                                                                                                    | ) H 🕐 🔒 🚍 🗨 🗿 🗷 🔿 🜌                                                 | 4                                        | ヘ 🚍 🧖 Φ) 💿 ENG 11:17   |  |  |